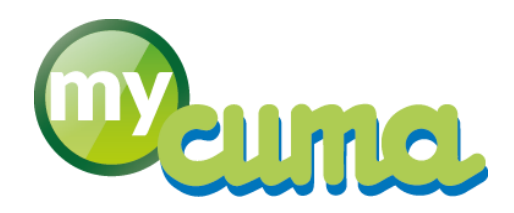

# FICHE PROCEDURE

# Création d'activités et d'articles de vente

Pour nous contacter :

Créer un ticket incident en vous connectant sur <u>http://assistance.mycuma.fr</u> Appeler le 09 75 18 28 18

Date de révision : le 25 janvier 2017

### Préambule

#### Explications générales concernant les activités et les articles

• Cela correspond à l'ensemble des prestations que l'on va facturer aux adhérents (travaux du sol, travaux de labour, travaux de récolte, prestations de conduite, fournitures de ficelle...)

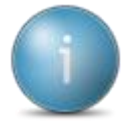

Des consommables ou des travaux à facturer sont appelés des « articles » Vous pouvez créer automatiquement un article lorsque vous ajoutez un nouveau bien à partir du menu **Comptabilité** puis **Immobilisation** 

| $\checkmark$ | Raccourcis touches ou claviers |                                                                          |  |
|--------------|--------------------------------|--------------------------------------------------------------------------|--|
| Bouton       | Raccourci                      | Fonction                                                                 |  |
| +            | <inser></inser>                | Créer un nouvel élément                                                  |  |
| 1            | F4                             | Modifier un élément existant                                             |  |
| ٩            | F8 OU F9                       | Accès à la table associée (zoom) pour faire une sélection                |  |
| <b>\$</b> *- | F12                            | Renvoyer la donnée sélectionnée d'une table (zoom) sur l'écran précédent |  |
| 8            | SHIFT + F4                     | Basculer du mode fiche au mode liste et inversement                      |  |
|              | TAB                            | Passer à la zone suivante                                                |  |

## Table des matières

| P١ | éambule                                                               | 1  |
|----|-----------------------------------------------------------------------|----|
|    | Explications générales concernant les activités et les articles       | 1  |
|    | Accéder à la gestion des activités et des articles                    | 2  |
|    | Créer un article                                                      | 2  |
|    | Création du tarif de vente                                            | 5  |
|    | Création de tarifs de vente avec une unité de facturation différente  | 6  |
|    | Renseigner les informations comptables                                | 8  |
|    | Gérer le renouvellement d'un matériel                                 | 8  |
|    | Création de catégorie de tarif                                        | 9  |
|    | Consultation (ou modification) de tous les tarifs de vente            | 10 |
|    | Création d'activités composées ayant la même unité                    | 11 |
|    | Consultation des décompositions d'une activité composée               | 14 |
|    | Création d'une facturation d'activité composée sur plusieurs unités : | 14 |
|    |                                                                       |    |

#### Dans Cumanet :

• Cliquer sur Achat/Vente, Tables et Paramétrages puis Activités et Articles

| Defer         Defer         Defer <th< th=""><th>×</th></th<>                                                                                                    | ×   |
|----------------------------------------------------------------------------------------------------|-----|
| Image: Image: |     |
| N       P       P                                                                                                    |     |
| Rathers     Questioner     Data behange 0 füldente Dopende stad     Sie behanden Aucher Vente Noveende     Cale par informationer       Rafferec                                                                                                    |     |
| Selection         Constrained         Constrained <thconstrained< th=""> <thconstrained< th="">         &lt;</thconstrained<></thconstrained<>                                                                                                    |     |
| Riference:     Canaditation will be articles on rouse     Construction     Construction     Construction     Construction     Construction     Construction     Construction     Construction       Code EMN                                                                                                    |     |
| Active       Active       Active         Code Edit       Code Edit       Code                                                                                                    | · _ |
| Odd EM <ul> <li></li></ul>                                                                                                    | •   |
| Deligibility       Image: Second Second          |     |
| Nature growth         Image: Statistical statistical statistatistical statistical   |     |
| Number         Objective         Objective         Complexable         Complexable         Co                                                                                                    |     |
| Image: Section Control 1         Reference 1         Reference                                                                                                    |     |
| ACTYS         ACCMPTE TOS TRAVAULT NA.5.40         YALISAG         Concord         Source         I         Conception           1         ACTYS         ACCMPTE TOS TRAVAULT NA.5.40         YALISAG         YALISAG         Conception         Conception                                                                                                    |     |
| ACM       ACM       MOMETER TOST RANAURS, YANAUS, YANAUS, YAN                   |     |
| ADVIV       ADVIVE       ADVIVE                                                                                                    |     |
| ALCPM C       ALCPM C       OBSERVE       OBSERVE       OBSERVE       OBSERVE       OBSERVE       OBSERVE       OBSERVE       OBSERVE       OBSERVE       OBSERVE       OBSERVE       OBSERVE       OBSERVE       OBSERVE       OBSERVE       OBSERVE       OBSERVE       OBSERVE       OBSERVE       OBSERVE       ODE       ODE                                                                                                    |     |
| NAME         NAME/AL         Notice         Notice         Notice         Notice         Notice         Notice         Notice         Notice         Notice         Notice         Notice         Notifies         Address         Notifies         Address         Address         Notifies         Address         Addres         Addres         Addres                                                                                                    |     |
| BitNo         BitNo         BitNo <th< th=""><th></th></th<>                                                                                                    |     |
| BR000         BR07AGE         76613040         6000000         37000000         4         4           LAM00         NINELAGE         76613040         6000000         37000000         4         4           MAD01         DECMAGE         76613040         6000000         37000000         4         4           MAD04         DECMAGE         76613040         6000000         37000000         4         4           MAD04         MAD04E A ECHER TORTELLA         76612040         6000000         37000000         4         4           MAD04         MOISSON         70613040         60000000         37000000         4         4           MAD04         MOISSON         70613040         60000000         37000000         4         4           RMMASHE         REMISAGE ENTRIFIEL         5320406         6000000         37000000         4                                                                                                    |     |
| LAMO         INTELACE         756139-0         6000000         37000000         4         4           MABO         BECIMAE         756139-0         6000000         37000000         4         4           MABO         MACHINE A RECHER TORTELLA         756139-0         6000000         37000000         4         4           MABO         MACHINE A RECHER TORTELLA         756139-0         6000000         3700000         4         4           MODO         MODISON         756139-0         6000000         3700000         4         4           MODE         MODISON         756139-0         6000000         3700000         4         4           MODE         MODISON         756139-0         6000000         3700000         4         4                                                                                                    |     |
| MAB00         BECHAGE         76612040         6000000         37000000         4         4           MAB04         MACHINE ABCHER TORTELLA         76612040         6000000         37000000         4         4           MOB00         MOISSONI         76613040         6000000         37000000         4         4           Restrikade         Persisade         Persisade         P                                                                                                    |     |
| Mudd         Muddhile, A BECHER, TORTELLA         70612940         6000000         37000000         4         4           M0000         MOISSON         70613040         60000000         37000000         4         4           RMINGE         REVISACE E MINRIFIEL         6132049         60000000         37000000         4         4                                                                                                    |     |
| MOB00         MOISSON         7613040         6000000         37000000         4         4           REMISAGE         REMISAGE DE MATERIEL         61320440         6000000         37000000         4         4                                                                                                    |     |
| REMISAGE REMISAGE DE MATERIEL 61320040 6000000 37000000 4 4                                                                                                    |     |
|                                                                                                    |     |
| Home         EPANDAGE DE LISIER (Grosser)         70615040         6000000         3700000         4         4                                                                                                    |     |
| TOL.02 TONNE LISER 11 500 L 70615040 6000000 37000000 4 4                                                                                                    |     |
| TOLO4 TONNE LISEER 18 000L 706:15040 6000000 37000000 4 4                                                                                                    |     |
| T0L99 EPANDAGE LISTER (Pethe) 706/15040 6000000 37000000 4 4                                                                                                    |     |
| TRAD1 TRACTEUR 7052040 6000000 3700000 4 4                                                                                                    |     |
| ZCL2S2UN Material Vendu en Fetat //75/20/70 00000000 3/7000000 7 3                                                                                                    |     |
|                                                                                                    |     |
|                                                                                                    |     |
|                                                                                                    |     |
|                                                                                                    |     |
|                                                                                                    |     |
|                                                                                                    |     |
|                                                                                                    |     |
|                                                                                                    |     |
|                                                                                                    |     |
|                                                                                                    |     |
| · · · · · · · · · · · · · · · · · · ·                                                                                                    |     |
|                                                                                                    |     |

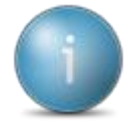

Par défaut, les articles sont classés par *Référence* (code), vous pouvez changer l'ordre de tri en cliquant sur un des autres champs (exemple : cliquez sur la *Désignation*)

#### Créer un article

• Cliquez sur 🕇

х DĮ Article à créer Nature de produit -- Choix de la nature --~ -- Choix de la nature --1CSM - CONSOMMABLES Référence (code) 1DIV - ACHATS DIVERS 1PIE - PIECES 4ACP - ACOMPTES 4ACT - ACTIVITES COMPOSEES 4COT - COTISATIONS 4DIV - SERVICES DIVERS 4MAT - MATERIELS SEULS ou COMPOSANTS D'. 4PRE - PRESTATIONS DE SERVICE

• Sélectionner la nature de l'article

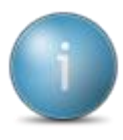

1CSM – Consommables : 1DIV – Achats divers : 1PIE – Pièces : 4ACP – Acomptes ::

4ACT – Activités composées :

4PRE – Prestations de service :

4MAT – Matériels seuls ou composants :

4COT – Cotisations : 4DIV – Services divers : Facturation de ficelle, fuel...

Acompte global aux adhérents (par défaut des articles « acomptes » existent déjà dans les dossiers) Facturation regroupée de plusieurs articles (Exemple : tracteur + outil + main d'œuvre)

Facturation de travaux simples d'un seul matériel ou outil (exemple : charrue, rouleau, presse...) Facturation de la main d'œuvre

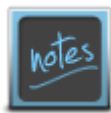

La nature de produit permet de pré-remplir certaines données de la fiche *Article* pour gagner du temps lors de la saisie et permet de classifier facilement les différents articles de vente

#### • Saisir la référence

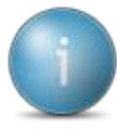

Il s'agit d'un code d'identification de cette activité. Ce code sera utilisé dans les différents écrans (saisie de bons de travaux, facturation, statistiques...).

Il est conseillé de mettre les 3 premières lettres du nom du matériel suivi de 2 chiffres. Ex : semoir mais => SEM00. Cette activité pourra servir tout au long de sa durée de vie, même si le matériel concerné est renouvelé. Il suffira, dans ce cas, de modifier l'axe matériel.

| D                 | Article à créer                        | x |
|-------------------|----------------------------------------|---|
| 5 🗸 ?             |                                        |   |
| Nature de produit | 4MAT - MATERIELS SEULS ou COMPOSANT: V |   |
| Référence (code)  | TRA02                                  |   |

• Valider en appuyant sur **ENTER** pour accéder à la fiche article

| GENERALITES         | STA     | TISTIQUES   | STOCK ET DECOMPO | SITION  | COMPTABILITE          | IDENTIFIANT    |  |
|---------------------|---------|-------------|------------------|---------|-----------------------|----------------|--|
| Référence           |         | TRA02       | •                |         |                       |                |  |
| Désignation abrégé  | e       |             |                  |         |                       |                |  |
|                     |         |             |                  |         |                       |                |  |
|                     |         |             |                  |         |                       |                |  |
| En stock ?          |         | Hors-stock  | ~                |         |                       |                |  |
| Mode de suivi       |         | En quantité | ~                |         |                       |                |  |
| Média               |         |             |                  |         |                       |                |  |
|                     |         |             |                  |         |                       |                |  |
| Saisir en grille    |         |             | Code grille      |         |                       |                |  |
| ✓ Gérer des sous-   | référen | ces         |                  | _       |                       |                |  |
| Nature de produit   |         | 4MAT        |                  |         |                       |                |  |
| Compétence          |         |             |                  |         |                       |                |  |
| Remplacé par articl | e       |             |                  |         |                       |                |  |
|                     | Uni     | tés         |                  | Famille | s statistiques (codes | s analytiques) |  |
| Unité de référenc   | e       |             | AxeMaté          | riel    |                       | 7              |  |
| Unité d'achat       |         |             | AxeFami          | le      |                       |                |  |
| Unité de stockage   | e       |             |                  |         |                       |                |  |
| Unité de vente      |         |             |                  |         |                       |                |  |
| Unité douanière     |         |             |                  |         |                       |                |  |

Compléter les informations dans l'onglet Généralités :

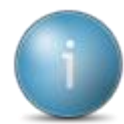

Les champs en rouges sont obligatoires !

- Désignation (libellé de l'activité ou de l'article)
- Unité de référence et unité de vente (cliquer sur 🕅

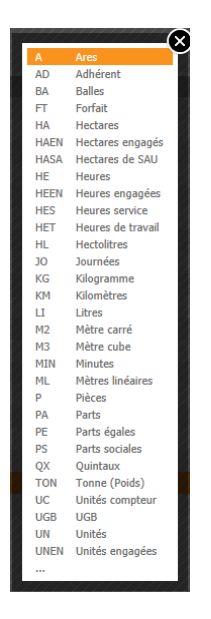

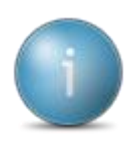

L'unité de référence est une unité commune définie par le matériel (unité permettant l'analyse des coûts et des statistiques).

L'unité de vente est l'unité principale utilisée par la Cuma pour facturer à ses adhérents.

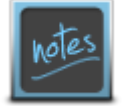

Un article peut être vendu sur plusieurs unités à la fois (exemple : au forfait, à l'heure, à l'hectare), il conviendra dans ce cas de créer un tarif par unité.

- o AxeMatériel utilisé pour l'analytique
  - Cliquer sur F8

| 1-1-1-1-1-1-1-1-1-1-1-1-1-1-1-1-1-1-1-1- | $\mathbf{x}$                           |
|------------------------------------------|----------------------------------------|
| 0                                        | Non Affecté                            |
| 1                                        | Frais de gestion - A affecter          |
| 2                                        | Carburant - A affecter                 |
| 3                                        | Charges salariales - A affecter        |
| 4                                        | ASSURANCE                              |
| BAL01                                    | BALAYEUSE RAMZSSEUR                    |
| BEN01                                    | BENNE A TERRE                          |
| BIN01                                    | BINEUSE                                |
| BRO01                                    | BROYEUR DE JACHERE                     |
| ENF02                                    | ENFONCE PIEUX                          |
| ENS01                                    | ENSILEUSE HERBE                        |
| ENSI1                                    | ENSILEUSE MAIS                         |
| LAM01                                    | LAME NIVELEUSE                         |
| MAB03                                    | MACHINE A BECHER                       |
| MAB04                                    | MACHINE A BECHER TORTELLA              |
| MOB02                                    | MOISSONNEUSE BATTEUSE CLAAS            |
| PLA01                                    | PLATEAU MOB                            |
| PNEUS                                    | PNEUS MOISSONNEUSE                     |
| PS                                       | PARTS SOCIALES                         |
| TOL01                                    | TONNE A LISIER                         |
| TOL02                                    | TONNE A LISIER 2001                    |
| TOL03                                    | TONNE LISIER 18 500 L                  |
| TOL04                                    | TONNE LISIER 18 000 L                  |
| TRA01                                    | TRACTEUR                               |
| 1/////                                   | ·///////////////////////////////////// |

- Sélectionner l'AxeMatériel dans la liste
- Cliquer sur ENTER pour valider

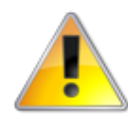

Si l'AxeMatériel n'existe pas, vous devez le créer :

- Appuyer sur
- Appuyer sur
- Cliquer sur

| D Famille s         | statistique Article à créer | x |
|---------------------|-----------------------------|---|
| 5 🗸 ?               |                             |   |
| Famille statistique |                             |   |

- Saisir la famille statistique
- Appuyer sur
- Saisir le nom du libellé
- Valider par

| Information                       |
|-----------------------------------|
| L'axe analytique TRA02 a été créé |
| ОК                                |

- Cliquer sur OK
- Appuyer sur F12
- Compte de vente (dans l'onglet Comptabilité)
- Valider en appuyant sur

Création du tarif de vente

| Information                                                               | x |
|---------------------------------------------------------------------------|---|
| L'article de vente est créé. Voulez-vous saisir un tarif dés maintenant ? |   |
| <u>O</u> ui <u>N</u> on                                                   |   |

- Saisir le tarif de l'article
  - Cliquer sur Oui

| D                                       | Tarif de vente à créer 🛛 🗶                                                                                       |
|-----------------------------------------|----------------------------------------------------------------------------------------------------|
| ۷ 🦻 ۷                                   | ?                                                                                                    |
| Référence                               | TRA02                                                                                                    |
| Unité facturation<br>Catégorie de tarif | HE Q<br>(Catégorie de tarif facultative : à utiliser pour saisir plusieurs prix de vente<br>sur une même unité). |
| Date d'effet                            | (facultatif)                                                                                                    |

• Appuyer sur

| DEFINITION                              | IDENTIFIANTS                                                                                                    |
|-----------------------------------------|----------------------------------------------------------------------------------------------------|
| Référence                               | TRA02                                                                                                    |
| Unité facturation<br>Catégorie de tarif | HE Heure<br>Le libellé de la catégorie de tarif apparait sur la factures.<br>Il peut être modifié par le bouton "Libellés des catégories". |
| Prix de vente                           |                                                                                                    |
|                                         | Date de fin de validité                                                                                                    |
| sir le prix de vente                    |                                                                                                    |

- Saisir la date de fin de validité (en option)
- Cliquer sur

Création de tarifs de vente avec une unité de facturation différente

• Cliquer sur

| D                                       | Tarif de vente à créer X                                                                             |
|-----------------------------------------|----------------------------------------------------------------------------------------------------|
| ۷ 🦻 ک                                   | ?                                                                                                    |
| Référence                               | TRA02                                                                                                |
| Unité facturation<br>Catégorie de tarif | Catégorie de tarif facultative : à utiliser pour saisir plusieurs prix de vente sur une même unité). |
| Date d'effet                            | (facultatif)                                                                                         |

- Appuyer sur *[*<sup>1</sup>/<sub>[<sup>1</sup>/<sub>1</sub>]</sup> pour sélectionner l'unité de facturation</sub>
- Appuyer sur
- Saisir le prix de vente
- Appuyer sur

|                                                              | Coefficient de conversion                                                    |  |  |  |  |  |  |
|--------------------------------------------------------------|------------------------------------------------------------------------------|--|--|--|--|--|--|
| ✓ Valider\tEntrée                                            |                                                                              |  |  |  |  |  |  |
| Aucun coefficient existant d<br>Merci de préciser celui-ci : | e conversion pour l'article en cours TRA02<br>1 * HA = HE<br>Coefficient à 0 |  |  |  |  |  |  |

• Indiquer le coefficient de conversion (rapport entre l'unité de référence et l'unité de facturation)

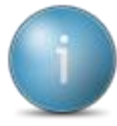

Exemple d'unité différente : la Cuma facture son semoir à l'unité compteur (UC), l'unité de référence du semoir est l'hectare (HA), s'il y a 3 unités compteurs pour un hectare, il faut saisir 3. Dans le cadre d'une facturation forfaitaire (ou si le rapport entre unité de référence et unité tarifaire est inconnu), il ne faut pas convertir dans ce cas, cochez Coefficient à 0.

- Cliquer sur
- Cliquer sur F12

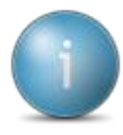

La catégorie de tarif permet de créer plusieurs tarifs différents sur une même unité pour un même article.

Exemple : tarif adhérent / tarif non adhérent, tarif enroulage paille / tarif enroulage lin, hectare maïs / hectare herbe

#### Renseigner les informations comptables

- Cliquer sur l'onglet **Comptabilité**
- Saisir le compte de vente
  - Saisir 706 puis
  - o Sélectionner le compte
  - Cliquer sur [F12] pour retourner la valeur
- Cliquer sur **ENTER** pour valider

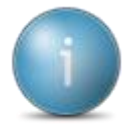

Les autres données sont renseignées automatiquement (compte achat, compte de stock, code TVA en fonction du compte de vente)

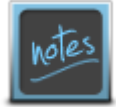

Il y a un sous-compte comptable par taux et nature de TVA.

La terminaison du compte de vente est déterminée par le régime de TVA de la Cuma :

- TVA acquittée sur les débits :
  - Code 10 (10%)
     code 30 (20%)
     code 50 (2,1%)
     code 80 (5,5%)

code 60 (2,1%)

- TVA sur les encaissements :
  - Code 20 (10%) code 40 (20%)

#### Gérer le renouvellement d'un matériel

- Cliquer sur Achat/Vente, Tables et Paramétrages puis Activités et Articles
- Sélectionner l'article
- Modifier l'AxeMatériel

| GENERALITES                                                                                      | STATISTIQUES    | STOCK ET DE  | COMPOSITION             | COMPTABILITE         | IDENTIFIANT      |    |
|--------------------------------------------------------------------------------------------------|-----------------|--------------|-------------------------|----------------------|------------------|----|
| Référence                                                                                        | TRA02           |              |                         |                      |                  | L. |
| Désignation abrégée                                                                              | TRACTEUR        |              |                         |                      |                  |    |
|                                                                                                  | TRACTEUR        |              |                         |                      |                  |    |
|                                                                                                  |                 |              |                         |                      |                  |    |
| En stock ?                                                                                       | Hors-stock      |              | $\sim$                  |                      |                  |    |
| Mode de suivi                                                                                    | En quantité     |              | $\sim$                  |                      |                  |    |
| Média                                                                                            |                 |              |                         |                      |                  |    |
| Saisir en grille ✓ Gérer des sous-réf<br>Nature de produit<br>Compétence<br>Remplacé par article | érences<br>4MAT | Code grille  | MATERI                  | IELS SEULS ou COMPO  | SANTS D'ACTIVITE |    |
|                                                                                                  | Unités          |              | Famille                 | s statistiques (code | s analytiques)   |    |
| Unité de référence<br>Unité d'achat<br>Unité de stockage                                         | HE Heur         | res Ao<br>Ao | xeMatériel<br>xeFamille | TRA01                |                  |    |
| Unité de vente<br>Unité douanière                                                                | HE Heu          | res          |                         |                      |                  |    |

- Modifier le tarif (si besoin)
  - Cliquer sur
  - Cliquer sur 📴 pour un créer un nouveau
  - Cliquer sur **C** pour modifier le tarif sélectionné
- Modifier le coefficient de conversion (si besoin)
  - Cliquer sur Coefficients de conversion

#### Création de catégorie de tarif

- Cliquer sur
   Tarifs de Vente
- Cliquer sur 📴 pour un créer un nouveau

| D                                       | Tarif de vente à créer X                                                                                         |
|-----------------------------------------|----------------------------------------------------------------------------------------------------|
| ۷ 🦻 ۷                                   | ?                                                                                                    |
| Référence                               | TRA02                                                                                                    |
| Unité facturation<br>Catégorie de tarif | HE Q<br>(Catégorie de tarif facultative : à utiliser pour saisir plusieurs prix de vente<br>sur une même unité). |
| Date d'effet                            | (facultatif)                                                                                                    |

- Sélectionner l'unité de facturation ([F8])
- Appuyer sur
- Cliquer sur [78] pour obtenir la liste rapide
- Cliquer sur la catégorie de tarif
- Ou appuyer sur [9] pour créer la catégorie de tarif
  - Cliquer sur

| D         | Sous-référence à créer | x |
|-----------|------------------------|---|
| 5 🗸       | ?                      |   |
| Sous-réfé | rence                  |   |

- o Saisir la sous-référence (numérique uniquement)
- Appuyer sur

- Indiquer le numéro d'ordre d'affichage
- Appuyer sur
- o Saisir le libellé
- Ressaisir autant de catégorie de tarif que nécessaire
- Cliquer sur F12
- Indiquer la date d'effet (facultatif)
- Saisir le tarif
- Indiquer une date de fin de validité (si besoin)
- Saisir l'ensemble des tarifs
- Appuyer sur F12

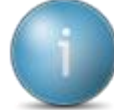

Les libellés de catégories de tarif apparaîtront sur la facture à la suite de du libellé de l'article

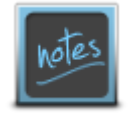

La table des libellés de catégories est commune à l'ensemble des articles d'un même dossier (même Cuma), cette option n'est utile que pour mettre plusieurs tarifs pour un même article sur une même unité de vente.

#### Consultation (ou modification) de tous les tarifs de vente

- Cliquer sur Achat/Vente, Tables et Paramétrages puis Tarification
- Cliquer sur *Tarification vente* puis *Tarifs de vente*

|                    |                   |              |              |               |                |         |           | Tani de ven | NOINT SON SHOWL - COnsultation - |                                       |                    |              |                                                               |
|--------------------|-------------------|--------------|--------------|---------------|----------------|---------|-----------|-------------|----------------------------------|---------------------------------------|--------------------|--------------|---------------------------------------------------------------|
| Fichier Edition Op | ptions Aide       | Compl        | éments       |               |                |         |           |             |                                  |                                       |                    |              |                                                               |
|                    |                   | ×   @+       |              |               | 🕪   📇 🦿        |         |           |             |                                  |                                       |                    |              |                                                               |
|                    |                   |              |              |               |                |         | Sélection |             |                                  |                                       | DEFINITION         | IDENTIFIANTS |                                                               |
| téférence          |                   |              |              |               |                |         |           |             |                                  |                                       | DEFINITION         | 100111100110 |                                                               |
| Code tarif         |                   |              |              |               |                |         |           |             |                                  |                                       | Référence          | A            | 2PT196                                                        |
| 🖄 Référence 🔒      | Désignation       | ité factur∳t | iégorie d€ t | Prix de vente | Date d'effet 🕏 | Libellé | Prix par  | Date fin    |                                  | 0                                     | Unité facturation  | A            | COMPTE TOUS TRAVAUX TVA 19.6%                                 |
| ACPT196 A          | COMPTE TOUS T     |              |              | 0,600         |                |         |           |             |                                  | · · · · · · · · · · · · · · · · · · · | Catégorie de tarif |              |                                                               |
| ACPTOL A           | COMPTE SUR TR     |              |              | 334,448       |                |         |           |             |                                  |                                       |                    |              | Le libellé de la catégorie de tarif apparait sur la factures. |
| AVANCE A           | WANCE TRESORE     | HA           |              | 1,000         |                |         |           | 01/01/2014  |                                  |                                       |                    |              | Il peut être modifié par le bouton "Libellés des catégories". |
| BINOO B            | SINAGE            | НА           | 1            | 4,740         |                |         |           | 04/04/2011  |                                  |                                       |                    |              |                                                               |
| BIN00 B            | BINAGE            | на           | 2            | 3,100         |                |         |           |             |                                  |                                       |                    |              |                                                               |
| BRO00 B            | ROYAGE            | HA           |              | 43,090        |                |         |           |             |                                  |                                       |                    |              |                                                               |
| LAM00 N            | IVELAGE           | UN           |              | 12,440        |                |         |           |             |                                  |                                       |                    |              |                                                               |
| MAB00 B            | ECHAGE            | HA           |              | 12,860        |                |         |           |             |                                  |                                       |                    |              |                                                               |
| MAB00 B            | ECHAGE            | HAEN         |              | 9,520         |                |         |           |             |                                  |                                       |                    | _            |                                                               |
| MOB00 N            | IOISSON           | MIN          |              | 1,000         |                |         |           |             |                                  |                                       | Prix de vente      |              | 0,600                                                         |
| REMISAGE R         | REMISAGE DE MA    | UN           |              | 1,000         |                |         |           |             |                                  |                                       |                    |              |                                                               |
| TOL02 T            | ONNE LISIER 11    | UNEN         |              | 0,120         |                |         |           |             |                                  |                                       |                    |              |                                                               |
| T0104 T            | TONNE LISTER 18   | LINEN        |              | 0,370         |                |         |           |             |                                  |                                       |                    |              |                                                               |
| T0104 T            | ONNE LISIER 18    | VO           |              | 4.230         |                |         |           |             |                                  |                                       |                    |              | Date de fin de validité                                       |
| TOL99 E            | PANDAGE LISIEF    | VO           |              | 23,120        |                |         |           |             |                                  |                                       |                    |              |                                                               |
| TRA01 T            | RACTEUR           | HE           |              | 5,000         |                |         |           |             |                                  |                                       |                    |              |                                                               |
| TRA02 T            | RACTEUR           | HE           | 3            | 10,000        |                |         |           |             |                                  |                                       |                    |              |                                                               |
| TRA02 T            | RACTEUR           | HE           | 4            | 15,000        |                |         |           |             |                                  |                                       |                    |              |                                                               |
| ZCESSION           | latériel Vendu en |              |              | 1,000         |                |         |           |             |                                  |                                       |                    |              |                                                               |
|                    |                   |              |              |               |                |         |           |             |                                  |                                       |                    |              |                                                               |

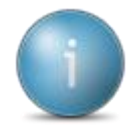

L'identifiant unique du tarif est composé de la référence, de l'unité de facturation, de la catégorie de tarif ainsi que de la date d'effet. Lorsqu'elles sont saisies vous ne pouvez pas les modifier, le seul champ modifiable est le tarif.

#### Création d'activités composées ayant la même unité

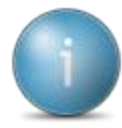

Une activité composée est une activité regroupant plusieurs articles de différentes natures : matériels (4 MAT), salariés (4PRE), consommables (1CSM)...

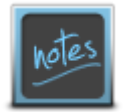

Par défaut le tarif de l'activité est égal à la somme des tarifs de ses composants. Les tarifs choisis des composants doivent être sur la même unité que l'unité de facturation de l'activité 4ACT (ou sinon il faut créer des coefficients de conversion)

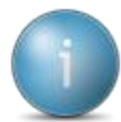

Les écritures comptables sont générées sur le compte et le code TVA indiqués sur la fiche de l'activité composée.

La répartition analytique des écritures générées est basée sur l'AxeMatériel de chacun des composants au prorata de leur tarif de vente.

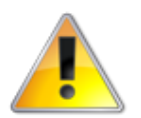

Tous les composants doivent être créés dans la liste avant de créer l'activité composée

- Cliquer sur Achat/Vente, Tables et Paramétrages puis Activités et Articles
- Cliquer sur 🕇
- Choisir la Nature de produit: 4 ACT ACTIVITES COMPOSEES

| D                 | Article à créer            |   | x |
|-------------------|----------------------------|---|---|
| 5 🗸 ?             |                            |   |   |
| Nature de produit | 4ACT - ACTIVITES COMPOSEES | ~ |   |
| Référence (code)  |                            |   |   |

- Renseigner la référence
- Cliquer sur

| GENERALITES                                                                                   | STATI     | STIQUES     | STOCK ET    | DECOMPOSITION             | N     | COMPTABILITE       | IDENTIFIANT    |  |
|-----------------------------------------------------------------------------------------------|-----------|-------------|-------------|---------------------------|-------|--------------------|----------------|--|
| Référence                                                                                     | L         | ABOUR       |             |                           |       |                    |                |  |
| Désignation abrégé                                                                            | e         |             |             |                           |       |                    |                |  |
|                                                                                               |           |             |             |                           |       |                    |                |  |
|                                                                                               |           |             |             |                           |       |                    |                |  |
| En stock ?                                                                                    | Н         | lors-stock  |             | ~                         |       |                    |                |  |
| Mode de suivi                                                                                 | E         | in quantité |             | ~                         |       |                    |                |  |
| Média                                                                                         |           |             |             |                           |       |                    |                |  |
| Saisir en grille<br>Gérer des sous-<br>Nature de produit<br>Compétence<br>Remolacé par articl | référence | s<br>ACT    | Code grille |                           |       |                    |                |  |
|                                                                                               | Unité     | s           |             | Fam                       | illes | statistiques (code | s analytiques) |  |
| Unité de référenc<br>Unité d'achat<br>Unité de stockage                                       | e         |             |             | AxeMatériel<br>AxeFamille |       |                    |                |  |
| Unité de vente<br>Unité douanière                                                             |           |             |             |                           |       |                    |                |  |

- Renseigner la désignation, l'unité de référence, l'unité de vente
- Appuyer sur

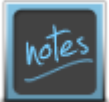

AxeMatériel : 0 par défaut (inutile car la facturation utilisera les codes analytiques des composants)

- Renseigner le compte de vente dans l'onglet Comptabilité
- Appuyer sur

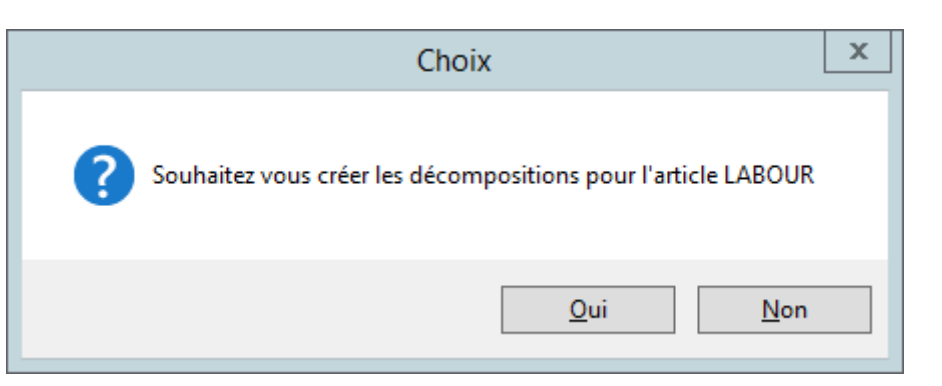

• Cliquer sur Oui

| 9                                                                               | Décompositions de l'article LAE                                                                                                    | OUR LABOUR - Exemple 2 - Création - |                                                                                                    | _ 0 X                  |
|---------------------------------------------------------------------------------|----------------------------------------------------------------------------------------------------|-------------------------------------|----------------------------------------------------------------------------------------------------|------------------------|
| Fichier Edition Options Aide Compléments                                        |                                                                                                    |                                     |                                                                                                    |                        |
| ≪  ∢ ▶ ⊯ 〒   卧 + ≠ ×   卧   < <   5                                              |                                                                                                    |                                     |                                                                                                    |                        |
| .           fac compo   t far compo   tgar   Référence composante   Désignation | the composant lac compose tar compose price composant Quantité Typer que<br>Décomposition à créer<br>Quantité declaration du compose<br>Unité declaration du compose<br>Unité declaration du compose<br>Unité declaration du compose<br>Unité du compose<br>Unité du compose | untité Phri stack Engression OP     | International         International           Undif facturation du composit         Database de tartif du composit           Undif facturation du composant         Database de tartif du composant           Undif facturation du composant         Database de tartif du composant           Undif facturation du composant         Database de tartif du composant           Database de tartif du composant         Database de tartif du composant           Difficult du composant         Database de tartif du composant           Tartif tuborque         0f           Coefficient de conversion         Lote           Quantifi         Database de la composant | 2<br>ter de composent. |

• Cliquer sur [ENTER] pour accéder à l'écran des décompositions

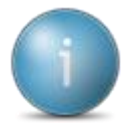

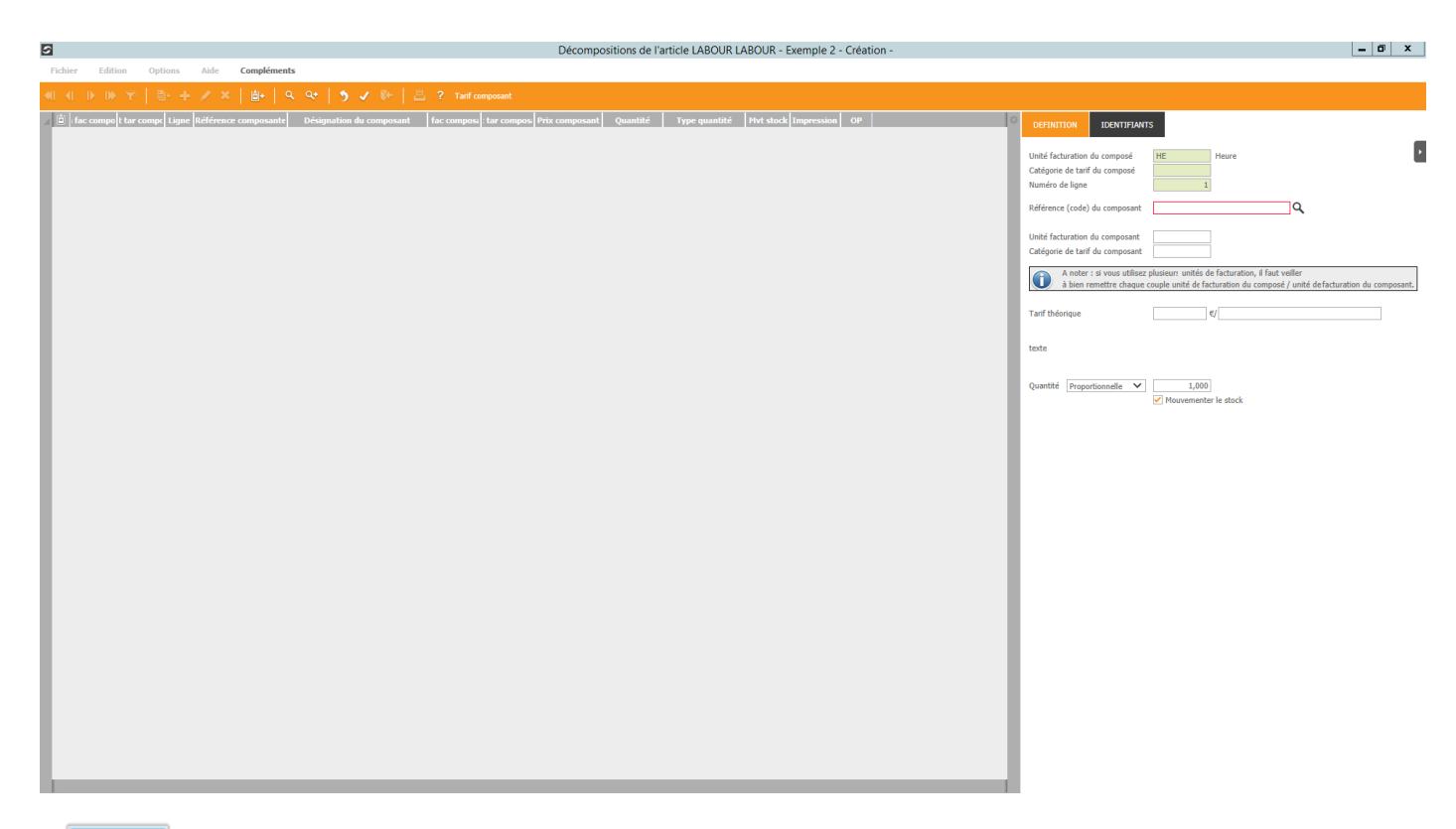

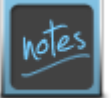

L'unité de référence de l'activité composée est indiquée, dans le cas général, il ne faut pas le changer (cf plus bas pour la saisie sur plusieurs unités)

- Sélectionner le premier composant :
  - o Saisir le code du composant ou
  - Cliquer sur FB pour le sélectionner dans la liste
  - Cliquer sur le composant puis [F12] pour retourner la valeur
- Cliquer sur

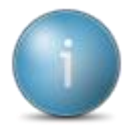

Le numéro de ligne de décomposition s'incrémente automatiquement

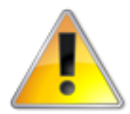

Si le composant possède plusieurs tarifs sur une unité (utilisation de la catégorie de tarif), vous pouvez la sélectionner avant de valider

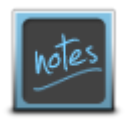

Le tarif est automatiquement affiché

- Cliquer sur pour insérer le second composant (réaliser cette opération autant de fois que de composants sont nécessaires pour votre activité)
- Cliquer sur [53] ou sur [72] pour revenir à la fenêtre des décompositions

#### Consultation des décompositions d'une activité composée

• Cliquer sur Achat/Vente, Tables et Paramétrages puis Activités et Articles

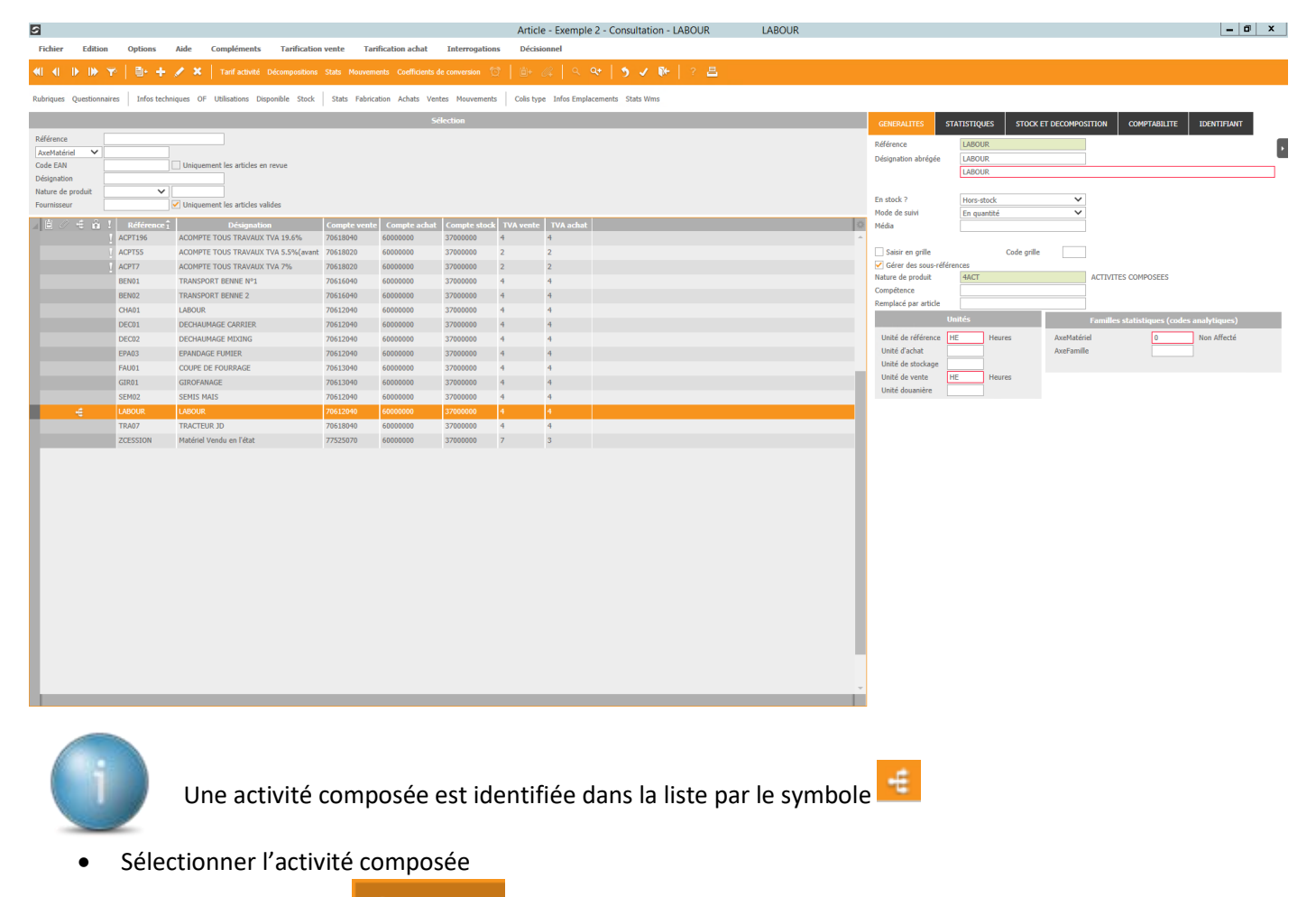

Cliquer sur le bouton

#### Création d'une facturation d'activité composée sur plusieurs unités :

Exemple : Activité composée facturée à l'hectare (HA) et au forfait (FT)

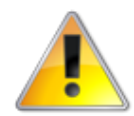

Le tarif d'une activité composée dépend de l'unité sur laquelle sont créés les composants 1 unité = la somme des tarifs des composants créés sur cette unité

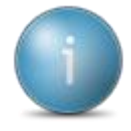

La procédure est la même que précédemment sauf : · D'une part, au moment de la saisie des composants, je tape évidemment l'unité voulue (et non l'unité de référence qui est proposée par défaut) :

· D'autre part, après sélection et validation des différents composants, je dois indiquer un coefficient de conversion sur la fiche de l'activité composée :

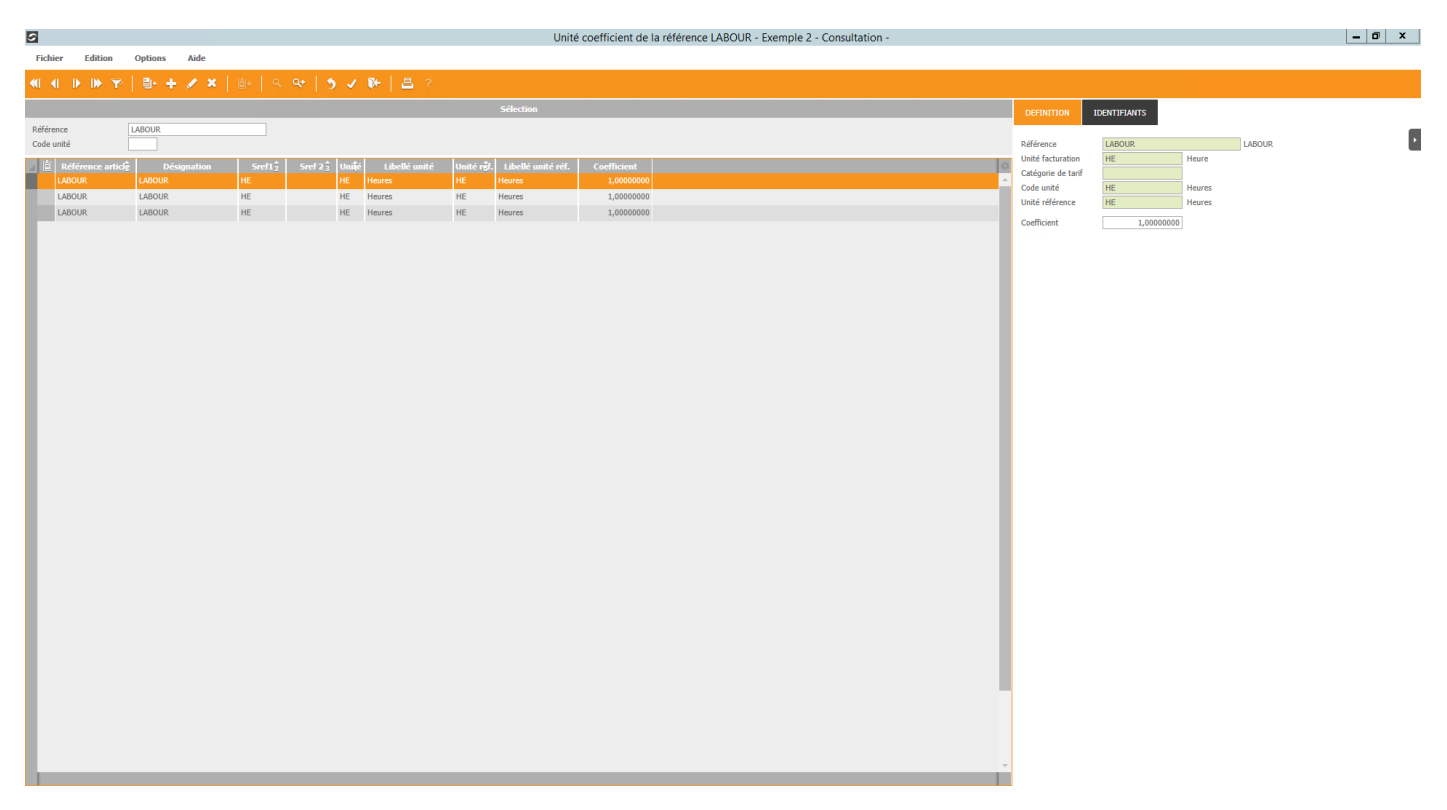

Ouverture de la fenêtre des coefficients de conversion, afin d'indiquer la règle de conversion entre l'unité de référence et les autres unités de facturation de l'activité.

En effet pour les statistiques, tout est recalculé sur une seule et même unité (l'unité de référence de l'article).

• Cliquer sur 🖿 pour saisir le coefficient

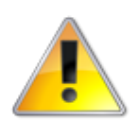

Code unité = saisir l'unité du composant Unité de référence = saisir l'unité de référence renseignée dans la fiche de l'activité composée

• Cliquer sur **ENTER** et saisir le coefficient

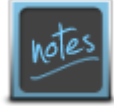

Quand le lien de conversion n'est pas fixe entre les 2 unités (ou quand il n'est pas connu de manière certaine), il faut mettre 0 dans le champ « coefficient »

• Cliquer sur 🖾 ou 🚾 à la fin des saisies des coefficients